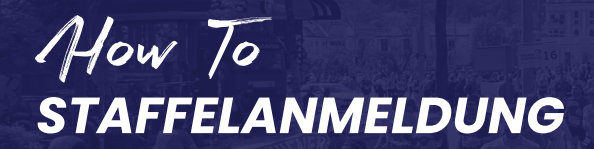

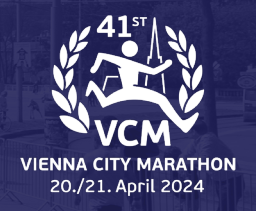

- 1. Hier finden Sie die Staffelanmeldung: https://register.vienna-marathon. com/?event=ef8af9375f151ac8a5a3
- Wenn Sie sich f
  ür den Staffellauf anmelden, sind Sie automatisch der Kapit
  än und k
  önnen Teammitglieder einladen.

Hinweis: Sie werden gefragt, ob Sie einen Teil der Staffel laufen oder ob Sie ausschließlich der Kapitän sind – wenn Sie einen Abschnitt laufen, wählen Sie diesen direkt aus, wenn Sie nur der Kapitän sind, wählen Sie dies aus.

- 3. Geben Sie die Daten ein um einen Account anzulegen
- 4. Geben Sie die Zahlungsinformationen ein. Als Kapitän, zahlen Sie den Betrag für die Staffel.
- 5. Nach erfolgreicher Anmeldung, sehen Sie den Button "Staffelteam bearbeiten".

Hinweis: Sie haben nun 2 Accounts, einen Teilnehmeraccount und einen Staffelkapitänaccount.

| 9 Dement                                                                                | Account erst                                                                                                    | ellen                                                                                                    |                                                                                      |
|-----------------------------------------------------------------------------------------|----------------------------------------------------------------------------------------------------|----------------------------------------------------------------------------------------------------|--------------------------------------------------------------------------------------|
| E-MAIL                                                                                  |                                                                                                    |                                                                                                    |                                                                                      |
| relaycaptain@ma                                                                         | ail.com                                                                                                    |                                                                                                    |                                                                                      |
| PASSWORT                                                                                |                                                                                                    |                                                                                                    |                                                                                      |
| •••••                                                                                   |                                                                                                    |                                                                                                    | ANZEIGEN                                                                             |
|                                                                                         |                                                                                                    |                                                                                                    |                                                                                      |
| FANTASTISCHI DEIN                                                                       | PASSWORT IST MINDESTE                                                                                                    | NS 8 ZEICHEN LANG.                                                                                                    | /FRWALTEN                                                                            |
| FANTASTISCHI DEIN<br>WIE KA<br>Gib oben deine E-<br>erstellen, über o<br>Merchandise ka | PASSWORT IST MINDEST<br>ANN ICH MEINE ANI<br>Mail-Adresse und ei<br>iden du deine Inform<br>ufen und viel mehr I<br>gesamt | NS SZECHEN LANG.<br>MELDEINFORMATIONEN \<br>n einzigartiges Passwort e<br>ttionen verwalten, komme<br>annst. Keine Sorge, wir w<br>en Prozess führen. | /ERWALTEN<br>in, um einen Account zu<br>ınde Events ansehen,<br>erden dich durch den |

| Willow Smith Powerade Staffelmarathon | 190,00 €             |
|---------------------------------------|----------------------|
| GUTSCHEIN-CODE                        | GESAMTSUMME 190,00 € |
| KREDITKARTENNUMMER                    | MM/JJ Prüfziffer     |
|                                       |                      |

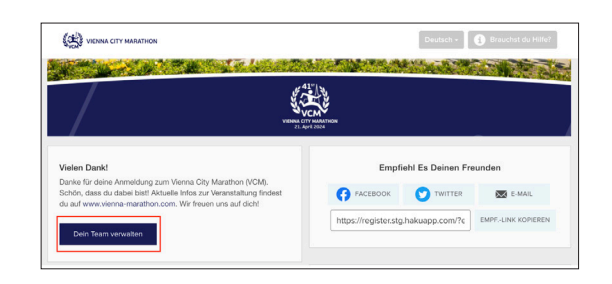

| hast. Wähle aus den Optionen unten, u | ım Produkte zu                          |
|---------------------------------------|-----------------------------------------|
| se anzusehen und viel mehr!           |                                         |
|                                       |                                         |
|                                       |                                         |
|                                       |                                         |
|                                       |                                         |
|                                       |                                         |
| 5                                     | s hast. Wähle aus den Optionen unten, u |